## SEASON TICKET MEMBER FOOD & BEVERAGE DISCOUNT PASS INSTRUCTIONS

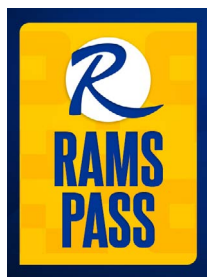

# The new Season Ticket Member Food & Beverage Discount is only available via a new digital **"Rams Pass"** located in your Rams app.

As part of this new benefit, all Season Ticket Members will receive a **15-30% discount**, based on Membership level, on food and **non-alcoholic** beverage purchases at physical concession stands at SoFi Stadium during Rams home games.

Reserved Members will receive 15% savings, Premier Members 20% savings and Club Members 30% savings.

Plus, all Members will continue to receive 15% off merchandise purchases at The Equipment Room by showing their Rams Pass.

## How to Download the Rams App

#### The Rams Pass is only available within the Rams App on iPhone or Android devices.

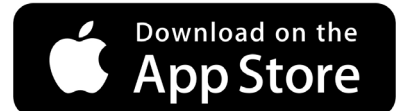

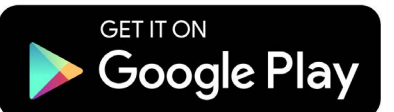

Already have the app downloaded?

You <u>must have the latest version</u> of the Rams App to access and use your Rams Pass. Make sure it's up-to-date by clicking above for iPhone or Android; if the app download button says "Update" click it to update your app.

## Logging in to the Rams App

Open the Rams App. Tap the Ticket icon in the upper right corner of the app.

Then click the "Sign in to RAMS" button and enter the email address associated with your Season Ticket account, along with your password.

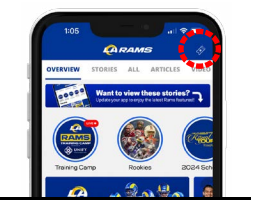

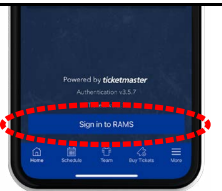

### **Accessing your Rams Pass from the Rams App**

After logging in to your Rams Account Manager, follow these steps:

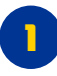

Tap the icon of three horizontal lines with the word "More" under them in the bottom right corner.

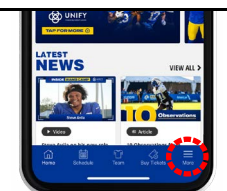

Tap the Rams Pass icon towards the top middle of the screen to display your Rams Pass.

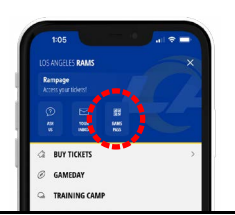

## **Receiving Your Discount at Checkout**

Your discount is eligible at physical concession stands (excludes alcoholic beverages) and The Equipment Room. It is not eligible to be used with in-seat purchases from roaming vendors, UberEats purchases, at level 2 grab-and-go market locations, nor for suite purchases. Follow the steps below to recieve your discount at checkout:

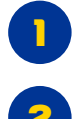

At checkout, notify the cashier before paying for your items.

After all items have been added to your order, present your digital Rams Pass to the cashier and have it scanned.

If any items are added to your order after you initially scan your pass, you must scan your pass again after additional items are added to your order for your discount to apply to all items.

Passes are non-transferable and can only be used within the Rams App; screenshots or printouts will not be accepted. The Season Ticket Account Holder must be present at the game in order for the discount to be redeemed. Passes may be revoked at any time, at Rams discretion, for reasons including, but not limited to, misuse, unauthorized transfers, non-payment, etc.

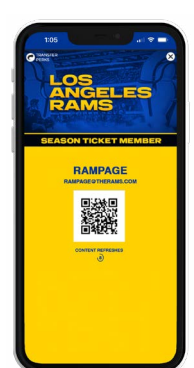